## Guidance for JRA online training enrolment and access

This detailed guidance aims at helping new JRA learners to access the online training course. Some steps may appear slightly differently depending on your browser. The steps presented below were conducted on Internet Explorer and Google Chrome.

 Click the link to access the WHO website: <u>https://extranet.who.int/hslp/training/course/view.php?id=340</u> You will get the below screen.

| Attps://extranet.who.int/fe     JRA-OT * | slp/training/enrol/index.php?id=340            | - 0 2<br>• ≧ 0   Search                                                                                                    |
|------------------------------------------|------------------------------------------------|----------------------------------------------------------------------------------------------------|
| Health<br>WHO In the co                  | Security Learning Platform<br>ntext of the BIR | You are currently using guest access (Log in, Register) English (en) >                                                                              |
| 🖻 JRA-OT                                 | Enrolment options                              |                                                                                                    |
| # Home                                   | The Joint Risk Assessme                        | t (JRA 0T): A Training for Implementers                                                                                                    |
|                                          |                                                | The Joint Risk Assessment (JRA OT):<br>A Training for Implementers                                                                                  |
|                                          |                                                | (Version: September 2020)                                                                                                    |
|                                          |                                                |                                                                                                    |
|                                          |                                                | Zoonotic diseases, classified as either endemic or emerging, pose risks<br>to both animal and public health. Activities to identify, assess, manage |

2- Scroll down the page and click on *Continue* button

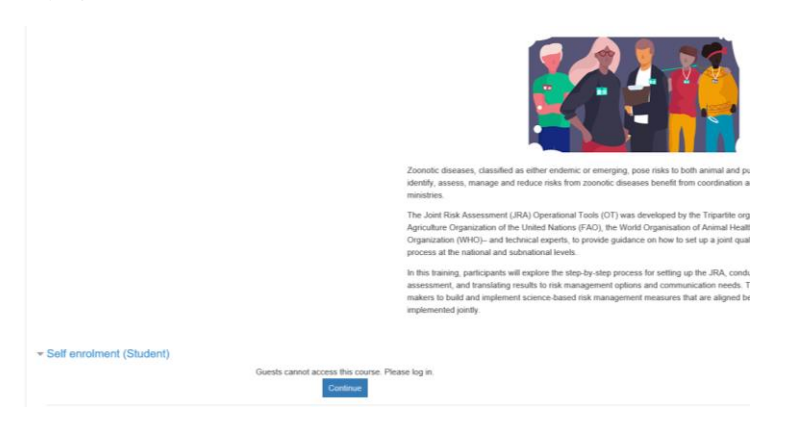

3- The below window will appear. Click on *Register*.

| С                                                                                                    | Health Securit                | ty Learning Platform<br>the IHR |  |  |
|----------------------------------------------------------------------------------------------------|-------------------------------|---------------------------------|--|--|
| Cookie                                                                                                    | es must be enable             | ed in your browser 🥹            |  |  |
| Log in using your account on:                                                                                       | Log in using your account on: |                                 |  |  |
| Log in                                                                                                    |                               | Register                        |  |  |
| Some courses may allow guest access                                                                                 |                               |                                 |  |  |
| Note: When you are logged in as a Guest, you cannot save your learning progress and issue a certificate/attestation |                               |                                 |  |  |
|                                                                                                    |                               |                                 |  |  |
|                                                                                                    | Log in as                     | a guesi                         |  |  |

4- A new screen will appear asking to enter your mail address. Once done, tick the box *I'm not a robot*, and click the red button *Next*  $\rightarrow$  to continue the process.

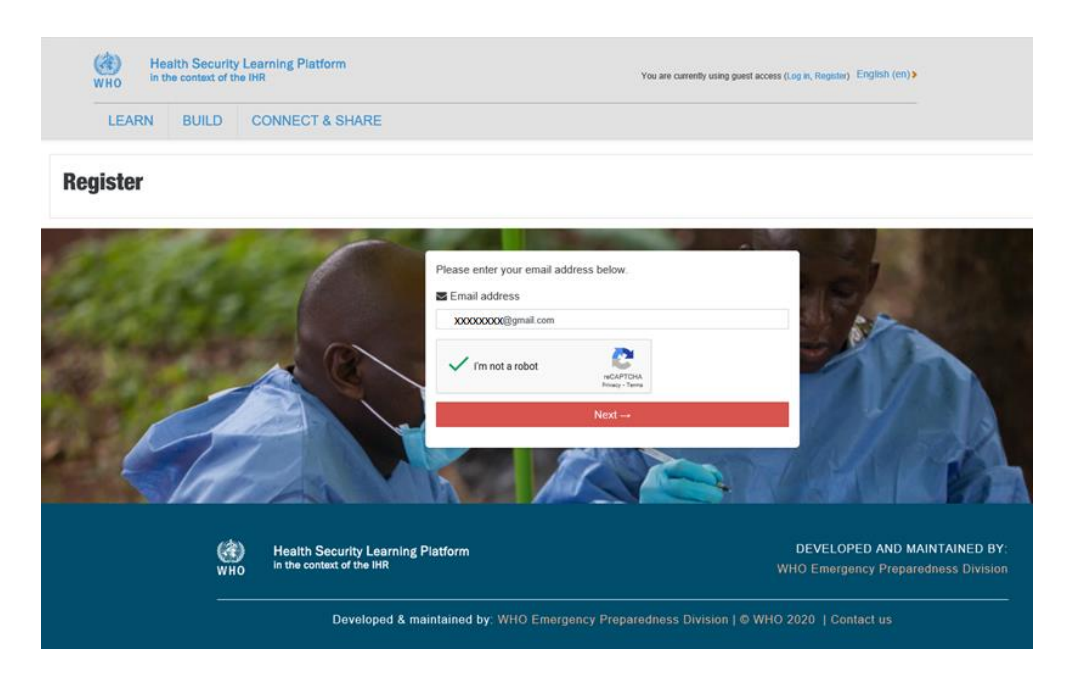

5- A new window may appear (not necessarily) asking for review permissions, click Accept.
 Microsoft

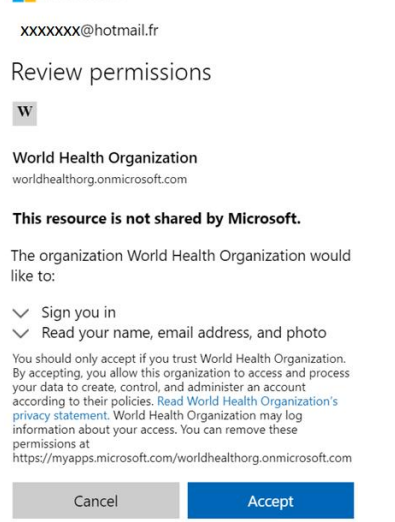

6- You will be directed to the WHO login webpage as shown below. Click *External Partners*, and enter your mail address in the *Sign-in* pop-up window.

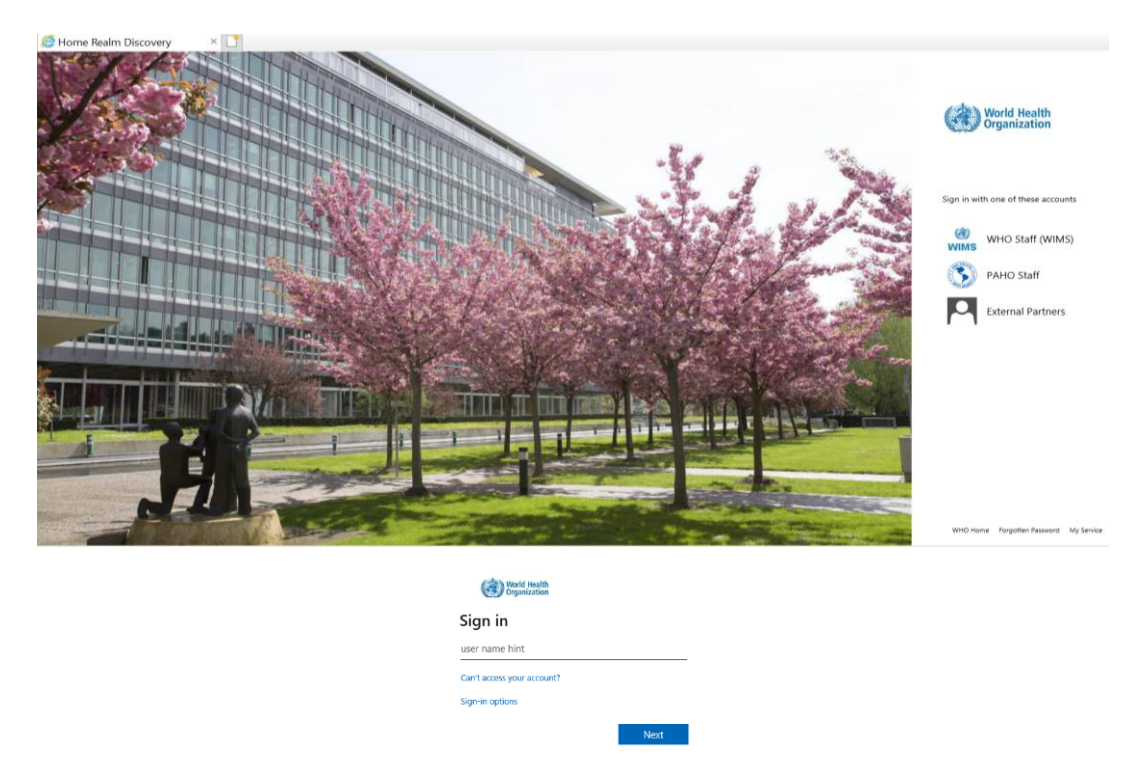

7- You finished your registration! Now you can complete some information on your profile. Fields with exclamation marks are *Required* and must be filled to proceed. Once done, scroll down until the bottom of the page and click the blue button *Update Profile* 

|                        | Health Security Learning Platfo<br>WHO In the context of the IHR | orm                                                     | English (en) > |
|------------------------|------------------------------------------------------------------|---------------------------------------------------------|----------------|
|                        | LEARN BUILD CONNECT &                                            | SHARE                                                   |                |
| ₩ Home<br>#a Dashboard | Message<br>Home / Dashboard / Preferences /                      | Jser account / Edit profile                             |                |
|                        | ✓ General                                                        |                                                         |                |
|                        | First name                                                       | 0                                                       |                |
|                        | Surname                                                          | 0                                                       |                |
|                        | Email address                                                    | Required                                                |                |
|                        | Email display                                                    | Allow only other course members to see my email address | is ¢           |
|                        | City/town                                                        | 0                                                       |                |
|                        | Select a country                                                 | Select a country ¢                                      |                |
|                        | Timezone                                                         | Server timezone /Furone/Zurich) ≜                       |                |

8- Your profile page will appear as below with your First and Last names entered previously.

|                                             | WHO In the context of the IHR | form :  | A 🗭 🕥 + English (en) I |
|---------------------------------------------|-------------------------------|---------|------------------------|
|                                             | LEARN BUILD CONNECT           | & SHARE |                        |
| <ul> <li>Home</li> <li>Dashboard</li> </ul> | XXX ZZZZ • *                  | kessage |                        |
|                                             | Preferences                   |         |                        |
|                                             | User account                  | Badges  |                        |
|                                             |                               |         |                        |

9- Now that you have your profile, you will be able to access the JRA Online training module. To do so, click the *LEARN* tab at the top of the webpage (red square), and once the new window appear select the learning program entitled *TOOLS AND RESOURCES FOR A ONE HEALTH APPROACH* circled on the screen capture.

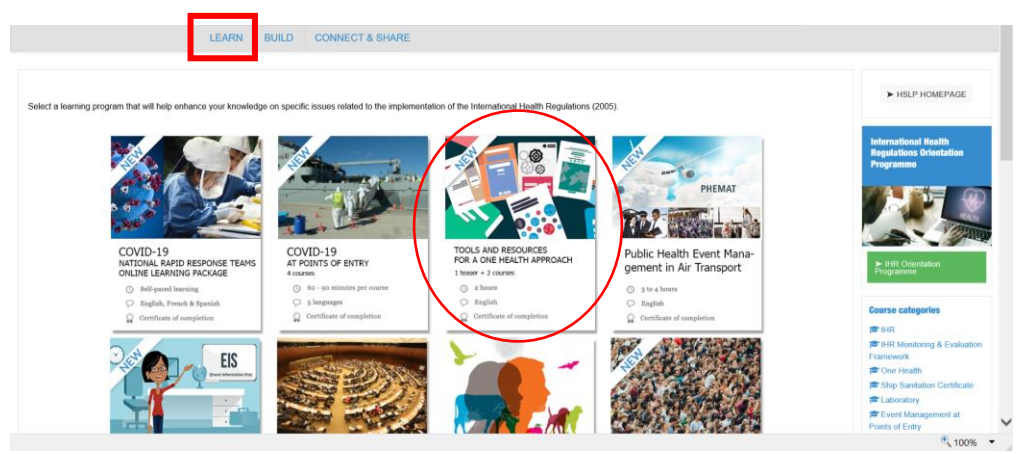

10- A new screen with two courses will appear. Select the course The Joint Risk Assessment (JRA OT): A Training for Implementers

|                                                                                                 | LEARN BUILD CONNEC                      | T & SHARE                                                                                                    |                                                                                                    |                                          |
|-------------------------------------------------------------------------------------------------|-----------------------------------------|----------------------------------------------------------------------------------------------------|----------------------------------------------------------------------------------------------------|------------------------------------------|
| One Health – Tools and resources Home / Courses / One Health / One Health - Tools and resources |                                         |                                                                                                    |                                                                                                    |                                          |
|                                                                                                 |                                         |                                                                                                    |                                                                                                    |                                          |
|                                                                                                 |                                         |                                                                                                    |                                                                                                    | 0                                        |
|                                                                                                 | Course categories: One Health / One Hea | th – Tools and resources                                                                                                    | *                                                                                                    |                                          |
| sch courses Go 😔                                                                                |                                         |                                                                                                    |                                                                                                    |                                          |
| Navigating the Tripartite Zoonoses Guide (TZG): A Tra                                           | ining for Advocates and Implementers    |                                                                                                    |                                                                                                    |                                          |
|                                                                                                 |                                         | Navigating the Tripartite Zoonoses Guide (TZG): A Tr                                                                                                    | aining for Advocates and Implementers                                                                                                    |                                          |
|                                                                                                 |                                         | Taking a multisectoral. One Health approach is necessary to address complex h                                                                                                    | with threats at the human-animal-environment interface.                                                                                                    |                                          |
|                                                                                                 |                                         | The Tripartite organizations – the Food and Agriculture Organization of the Unite<br>launched the Tripartite Zoonoses Guide (TZG), the summation of a global effort<br>addressing zoonotic diseases in countries. | d Nations (FAO), the World Organisation of Animal Health (OIE), and the World Health O<br>If more than 100 experts coming together from around the world to provide guidance and | rganization (WHO),<br>best practices for |
|                                                                                                 |                                         | Using country examples shared in the TZG, this training introduces participants t<br>zoonotic diseases.                                                                                                    | the technical chapters in the Guide while providing practical guidance for strengthening                                                                                         | a One Health approach to                 |
| The Joint Risk Assessment (JRA OT): A Training for Ir                                           | nplementers                             |                                                                                                    |                                                                                                    |                                          |
|                                                                                                 |                                         | The J                                                                                                    | int Risk Assessment (JRA OT):<br>Training for Implementers                                                                                                    |                                          |
|                                                                                                 |                                         |                                                                                                    | (Version: September 2020)                                                                                                    |                                          |
|                                                                                                 |                                         |                                                                                                    |                                                                                                    |                                          |
|                                                                                                 |                                         | Zoonstic diseases, classified as either endemic or emerging, pose risks to both a                                                                                                    | nimal and public health. Activities to identify, assess, manage and reduce risks from zoon                                                                                       | notic diseases benefit from              |

11- The JRA course page will open. Click the blue button *Enrol me* down the page to access the course.

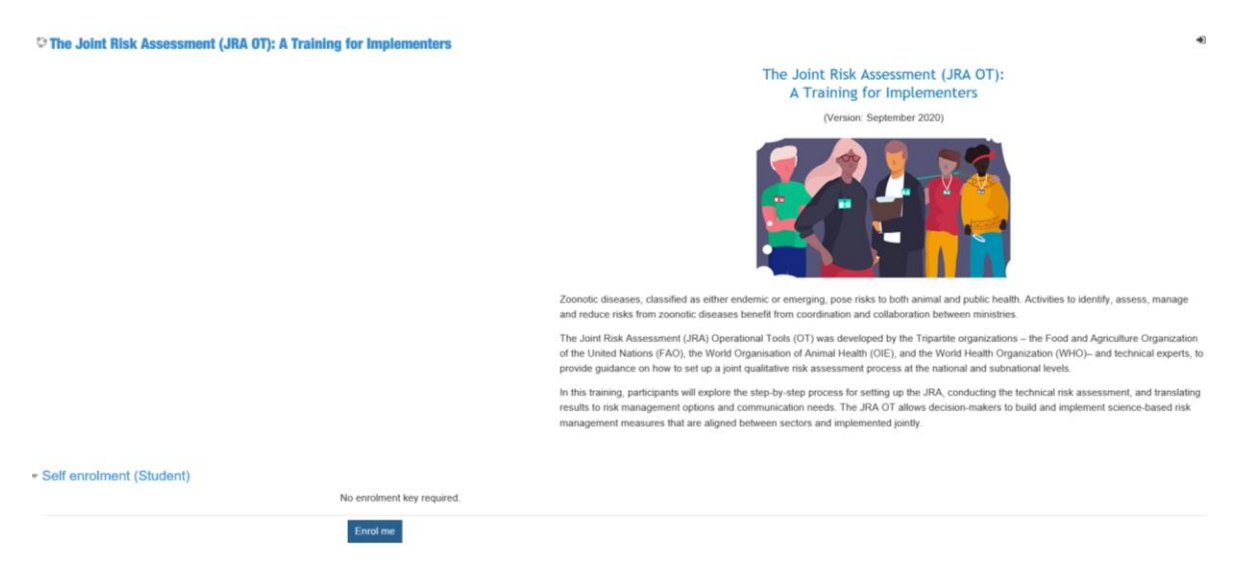

12- A window will pop-up explaining you few tips on the messaging interface. Click *Next*, then *End tour*.

|                                                                                                    | The Joint Risk Assessment (JRA OT):<br>A Training for Implementers<br>(Version: September 2020)                |                                                                                         |
|----------------------------------------------------------------------------------------------------|----------------------------------------------------------------------------------------------------|-----------------------------------------------------------------------------------------|
|                                                                                                    | 22122                                                                                                    |                                                                                         |
|                                                                                                    | New messaging interface                                                                                        | *                                                                                       |
|                                                                                                    | New messaging features include group messaging within a course<br>and better control over who can message you. |                                                                                         |
| Zoonotic diseases, classified as either endemic or emerging, pose risks to both animal an                                                                                              | Previous Next End to                                                                                           | m zoonotic diseases benefit from coordination and collaboration between ministries.     |
| The Joint Risk Assessment (JRA) Operational Tools (OT) was developed by the Tripartite<br>Organization (WHO)– and technical experts, to provide guidance on how to set up a joint      | qualitative risk assessment process at the national and subnational l                                          | uns (FAO), the World Organisation of Animal Health (OIE), and the World Health<br>evels |
| In this training, participants will explore the step-by-step process for setting up the JRA, co<br>build and implement science-based risk management measures that are aligned between | onducting the technical risk assessment, and translating results to ris<br>sectors and implemented jointly.    | k management options and communication needs. The JRA OT allows decision-makers to      |

13- Down the page, click the little box JRA course indicated by the red arrow on the screenshot to start learning!

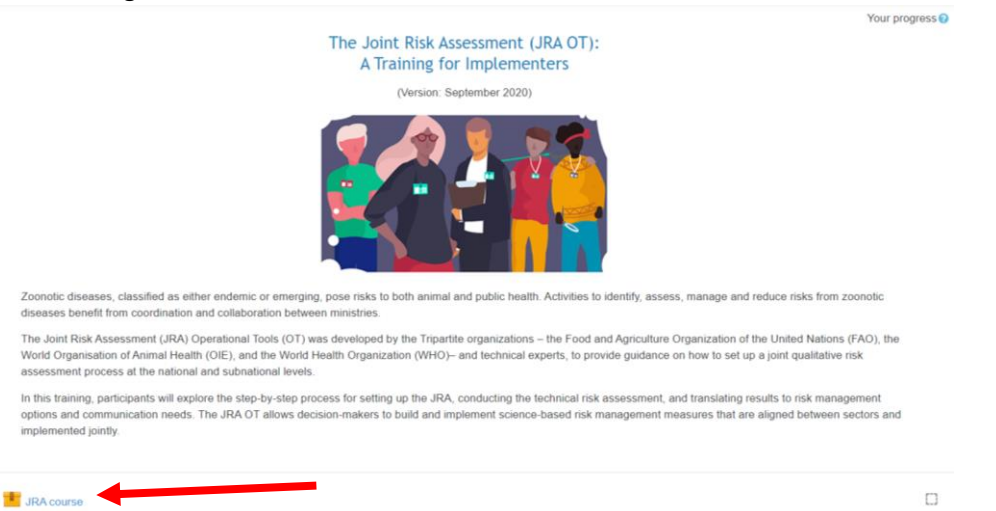

14- A new window should pop-up, click the **START COURSE** button! You are good to go, happy learning!

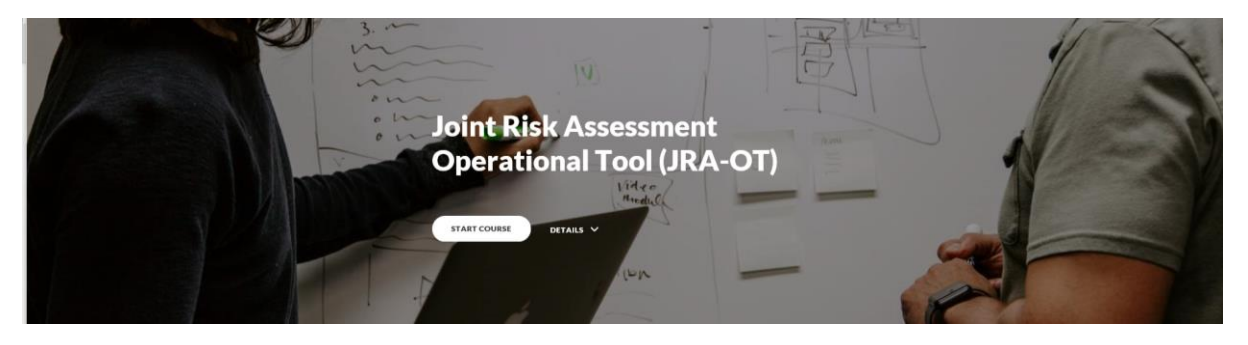

**TIP**: Some internet browsers may have restrictions on pop-up window in their settings and will not allow the new window of step 14 to appear. If on **Google Chrome**, you can click the little icon (red arrow) at the end of the URL tab to allow for pop-up window on the WHO website. Then refresh the webpage (button circled in red), and the window of your course will appear, as shown in step 14.

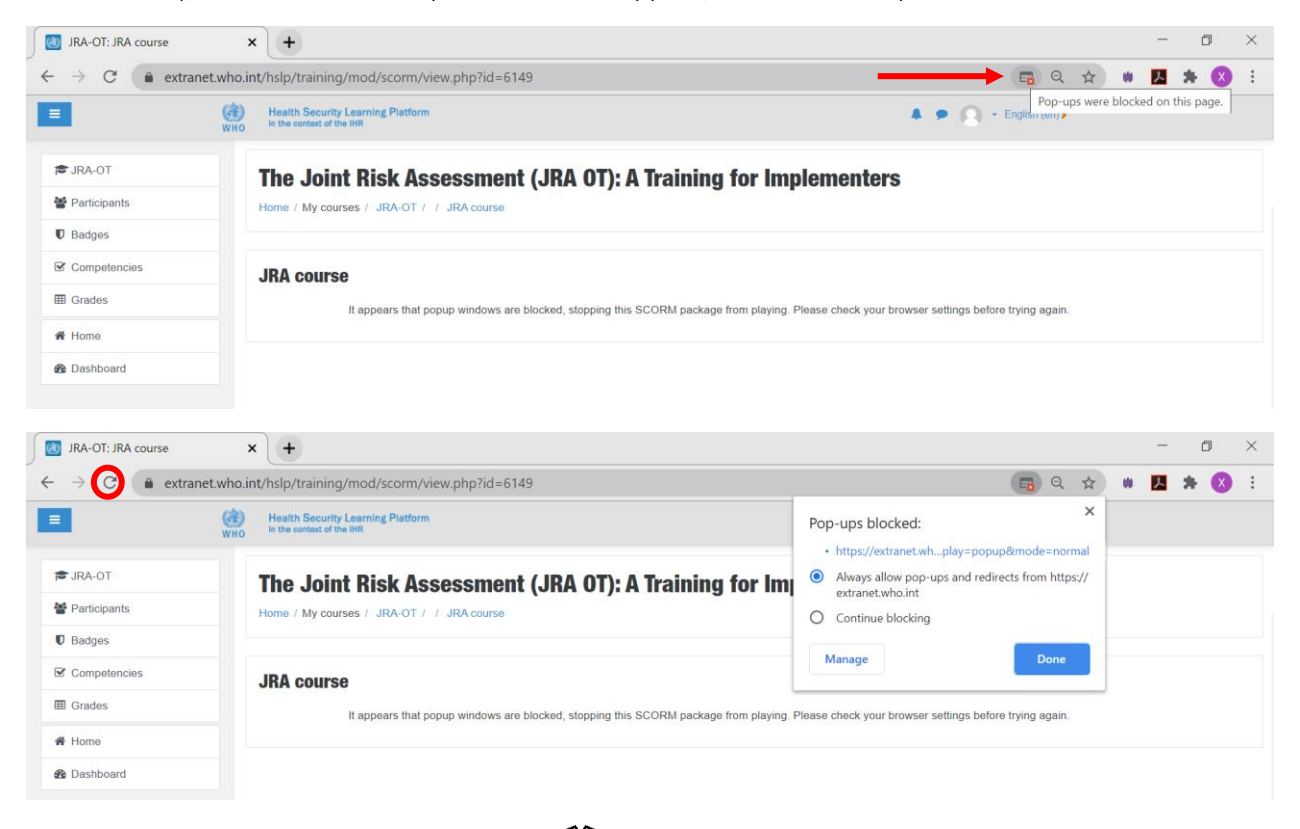

If on **Internet Explorer**: click the settings icon  $5^{\circ}$  > *internet options* > *Privacy* tab > untick the box *Turn on pop-blocker* > click apply > Refresh. You can turn back the pop-up blocker after the course, or modify the settings to only allow WHO website.

| Internet Options              |                   |            | ?           | $\times$ |
|-------------------------------|-------------------|------------|-------------|----------|
| General Security Privacy Con  | tent Connection   | Programs   | Advanced    |          |
| Settings                      |                   |            |             |          |
|                               | S                 | tes        | Advanced    |          |
| Location                      |                   |            |             |          |
| Never allow websites to re    | quest your        |            | Clear Sites |          |
| Pop-up Blocker                |                   |            |             |          |
| Turn on Pop-up Blocker        | )                 |            | Settings    |          |
| InPrivate                     |                   |            |             |          |
|                               |                   |            |             |          |
| Some <u>settings</u> are man. | aged by your syst | em adminis | rator.      |          |
|                               | OK                | Cancel     | App         | ly       |